W celu poprawnego działania podglądu monitoringu należy najpierw włączyć obsługę ActiveX. Robimy to w ten sposób:

| ×<br>Drukuj<br>Plik<br>Powiększenie (100%)<br>Bezpieczeństwo<br>Dodaj witrynę do menu Start<br>Wyświetl pobrane pliki | d 🕁 🗱                              |  |
|----------------------------------------------------------------------------------------------------|------------------------------------|--|
| Drukuj<br>Plik<br>Powiększenie (100%)<br>Bezpieczeństwo<br>Dodaj witrynę do menu Start<br>Wyświetl pobrane pliki      |                                    |  |
| Plik<br>Powiększenie (100%)<br>Bezpieczeństwo<br>Dodaj witrynę do menu Start<br>Wyświetl pobrane pliki                | +                                  |  |
| Bezpieczeństwo<br>Dodaj witrynę do menu Start<br>Wyświetl pobrane pliki                                               |                                    |  |
| Dodaj witrynę do menu Start<br>Wyświetl pobrane pliki                                                                 | •                                  |  |
| Wyświetl pobrane pliki                                                                                                | Dodaj witrynę do menu Start        |  |
| Zarządzai dodatkami                                                                                                   | Ctrl+J                             |  |
| Narzędzia deweloperskie F12                                                                                           | Narzędzia deweloperskie F12        |  |
| Przejdź do przypiętych witryn                                                                                         | Przejdź do przypiętych witryn      |  |
| Ustawienia widoku zgodności                                                                                           | Ustawienia widoku zgodności        |  |
| Zgłoś problemy z witryną sieci Web                                                                                    | Zgłoś problemy z witryną sieci Web |  |
| O Polska Opcje internetowe                                                                                            | Opcje internetowe                  |  |

| Opcje internetowe — Zagrożone bezpieczeństwo                                                                                                    |  |  |  |  |
|----------------------------------------------------------------------------------------------------|--|--|--|--|
| Połaczenia Programy Zaawansowane                                                                                                    |  |  |  |  |
| Ogólne 1 Zabezpieczenia Prywatność Zawartość                                                                                                    |  |  |  |  |
| 😵 Ustawienia zabezpieczeń powodują zagrożenie komputera.                                                                                                    |  |  |  |  |
| Wybierz strefę do wyświetlenia lub zmień ustawienia zabezpieczeń.                                                                                                    |  |  |  |  |
|                                                                                                    |  |  |  |  |
| Internet Lokalny intranet Zaufane witryny og                                                                                                    |  |  |  |  |
| < >                                                                                                    |  |  |  |  |
| Ta strefa jest dla internetowych witryn sieci<br>web, których nie umieszczono w strefach witryn<br>zaufanych i w strefach witryn z ograniczeniami.                                                                                                    |  |  |  |  |
| Niestandardowy         - Ustawienia zabezpieczeń znajdują się poniżej zalecanego poziomu, przez co komputer jest bardziej narażony na ataki w trybie online.         - Aby zmienić ustawienia, kliknij przycisk Poziom niestandardowy.         Włącz tryb chroniony (wymaga ponownego uruchomienia programu Internet Explorer)         3       Poziom niestandardowy         Poziom niestandardowy         Resetuj wszystkie strefy do poziomu domyślnego |  |  |  |  |
| OK Anuluj Zastosuj                                                                                                    |  |  |  |  |

| Ustawienia zabezpieczeń — strefa Internet                                                        | x  |
|--------------------------------------------------------------------------------------------------|----|
| Ustawienia                                                                                       |    |
| 👔 Kontrolki ActiveX i wtyczki                                                                    |    |
| Automatyczne monitowanie dla kontrolek ActiveX     Włacz                                         |    |
| © Wyłącz                                                                                         | _  |
| <ul> <li>Inicjowanie i wykonywanie skryptów kontrolek ActiveX nieza;</li> <li>Monituj</li> </ul> |    |
| <ul> <li>Włącz (niezabezpieczone)</li> <li>Wyłacz (zalecane)</li> </ul>                          |    |
| Pobieranie niepodpisanych kontrolek ActiveX (niezabezpieczo<br>Machai                            |    |
| Monituj     Włącz (niezabezpieczone)                                                             |    |
| 🔘 Wyłącz (zalecane)                                                                              |    |
| Pobieranie podpisanych kontrolek ActiveX (niezabezpieczone<br>Monitui (zalecane)                 |    |
| Włącz (niezabezpieczone)                                                                         |    |
| Mutarz                                                                                           |    |
| *7miany zostana wprowadzone po popownym uruchomieniu komputera                                   |    |
|                                                                                                  |    |
| Resetowanie ustawień niestandardowych                                                            | _  |
| Resetuj do: Średnio-wysoki (domyślnie) - Resetuj                                                 |    |
|                                                                                                  |    |
| OK Anulu                                                                                         | ij |
|                                                                                                  |    |
|                                                                                                  |    |

Po włączeniu odpowiednich opcji należy wejść na stronę rejestratora, wpisując jego adres IP oraz numer portu HTTP, np. <u>http://192.168.1.10:5555</u>. Po wyświetleniu monitu z prośbą o zainstalowanie wtyczki ActiveX, poprawnym zainstalowaniu i odświeżeniu strony powinniśmy mieć pełny wgląd do monitoringu i jego konfiguracji.

Jeśli to nie pomoże należy spróbować jeszcze widoku zgodności. Przy wyświetlonej stronie logowania klikamy ikonkę "koła zębatego" i z listy wybieramy *Ustawienia widoku zgodności* 

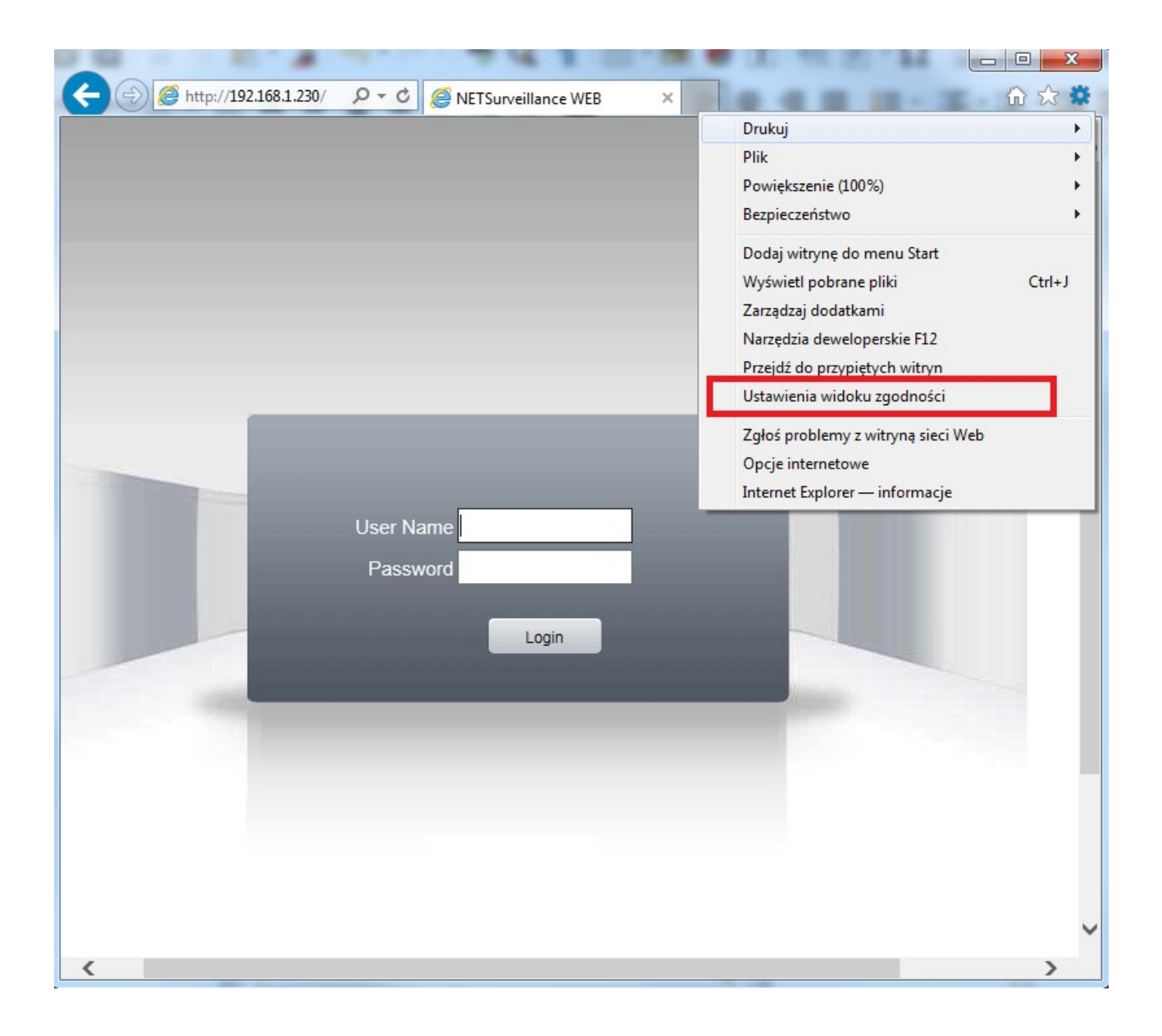

następnie w wyświetlonym oknie klikamy przycisk Dodaj oraz Zamknij

| Ustawienia widoku zgodności                                                                             | ×                      |
|----------------------------------------------------------------------------------------------------|------------------------|
| Zmień ustawienia widoku zgodności                                                                       |                        |
| Dodaj tę witrynę sieci Web:                                                                             |                        |
|                                                                                                    | Dodaj                  |
| Witryny sieci Web dodane do Widoku zgodności:                                                           | 2.0                    |
| 192.168.1.230                                                                                           | Usuń                   |
|                                                                                                    | 102 285                |
|                                                                                                    |                        |
|                                                                                                    |                        |
|                                                                                                    |                        |
|                                                                                                    |                        |
|                                                                                                    |                        |
| 📝 Wyświetlaj witryny intranetu w widoku zgodności                                                       |                        |
| 🔲 Użyj list zgodności firmy Microsoft                                                                   |                        |
| Dowiedz się więcej, zapoznając się z <u>zasadami zachow</u><br>informacji w programie Internet Explorer | <u>wania poufności</u> |
|                                                                                                    | Zamknij                |